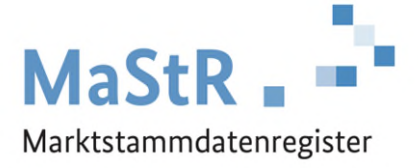

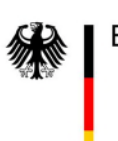

Bundesnetzagentur

## Handbuch - Aufforderung zur Korrektur des Betriebsstatus

Version 1.0.0

Stand: 09.11.2023

## Handbuch zum Umgang mit Aufforderungen zur Korrektur des Betriebsstatus

Dieser Hinweis dient dazu, Sie als Anlagenbetreiber über die Funktionalität und Bearbeitungsweise der Funktion der Korrektur des Betriebsstatus zu informieren. Wenn Ihr Anschlussnetzbetreiber feststellt bzw. vermutet, dass Ihre Einheit im falschen Betriebsstatus registriert wurde, dann wird eine "Aufforderung zur Korrektur des Betriebsstatus" ausgelöst. Dies bedeutet, dass Sie als Anlagenbetreiber ggf. in einen klärenden Austausch mit Ihrem Netzbetreiber treten müssen, um ggf. abweichende Auffassungen zu klären. Beachten Sie, dass im MaStR immer die tatsächlichen aktuellen Gegebenheiten zu registrieren sind.

Wenn eine Aufforderung zur Korrektur des Betriebsstatus ausgelöst wurde, dann erhalten Sie eine E-Mail, die Sie über den Korrekturbedarf informiert. Um den Korrekturbedarf einzusehen, melden Sie sich im Marktstammdatenregister mit Ihren Benutzerdaten an und navigieren im Kopfbereich zu Ihren Nachrichten (1)

| Bundesnetzagentur | MaStR                      | ABR: TestOrganisation | 1<br>Nachrichten | FAQ Image: Second second sec | C bomelden |
|-------------------|----------------------------|-----------------------|------------------|----------------------------------------------------------------------------------------------------|------------|
| Meine Startseite  | ☆ / Meine Startseite       |                       | -                | Automatische Abmeldung in 28                                                                                                    | 8:37 C     |
| Einheiten >       | Willkommen Max Mustermann! |                       |                  |                                                                                                    |            |

desnetzagentu н<sup>а</sup> MaStR Marktstammdatenregister  $\boxed{1}$ ? A Max Mustermann ABR: TestOrganisation Nachrichten Hilfe Abmelden FAO Automatische Abmeldung in 29:39 C ≡меnü 🛠 / Benutzerprofil Detail / Nachrichten Nachrichten lle als gelesen markieren 🛅 Alle gelesenen Nachrichten löschen 🔟 Löschen  $\Box$ . Erhalten Betreff Absender Gelesen □. ④ Ē 12.09.2022 17:34:15 Aufforderung zur Korrektur des Betriebsstatus SYSTEM Neu für die Einheit "Solareinheit" (SEE929042400190, Ticket: 18560) Einheit 1 - 1 von 1 << 10 - Elemente pro Seite >> C

Navigieren Sie in Ihrer Nachrichtenansicht zu der Nachricht mit dem Betreff "Aufforderung zur Korrektur des Betriebsstatus". Öffnen Sie die Nachricht durch Klicken auf das Symbol (<mark>2</mark>).

In der Nachricht finden Sie den Link zum Korrekturvorschlag für den Betriebsstatus (3).

| Nachricht lesen  |                                                                                                    |
|------------------|----------------------------------------------------------------------------------------------------|
| 🕼 Abgesendet am: | 12.09.2022 17:34:15                                                                                                    |
| Abgesendet von:  | SYSTEM                                                                                                    |
| 🙆 Gelesen am:    | 12.09.2022 17:38:42                                                                                                    |
| S Empfänger:     | Max Mustermann                                                                                                    |
| Nachricht:       | Bei der Prüfung der Daten zu Ihrer Einheit "Solar-<br>einheit" (SEE929042400190, Solareinheit, 52,000<br>kWp) wurde ein Korrekturbedarf für den Betriebs-<br>status festgestellt. Sie erhalten diese Nachricht als<br>Marktakteursvertreter des Anlagenbetreibers. |
|                  | Der Korrekturbedarf wurde durch den Anschluss-<br>netzbetreiber Netzbetreiber (SNB996164754234)<br>festgestellt.                                                                                                    |
|                  | Sie werden aufgefordert, die Daten innerhalb von<br>vier Wochen nach dem Erhalt dieser Nachricht zu<br>überprüfen. Klicken Sie hierzu auf diesen Link, um<br>die Korrektur durchzuführen oder der Korrektur zu<br>widersprechen (Ticket 18560).                    |
|                  | Selesen                                                                                                    |

Bearbeiten Sie den Korrekturvorschlag, indem Sie den vorgeschlagenen Betriebsstatus annehmen oder ablehnen. (4) Wenn vorgeschlagen wird, dass sich die Einheit in Planung befindet, dann muss zudem das "geplante Inbetriebnahmedatum" bearbeitet werden (5). Wenn vorgeschlagen wird, dass die Einheit dauerhaft stillgelegt ist, dann muss das "Datum der Stilllegung" eingetragen werden.

| u iebsstatuskoffel                                                             | ktur mit einem Klick auf den B | aus vorgeschlagenen vvert durcht<br>Button "Bearbeitung abschließen | runren mochten. Schließen Sie die<br>" ab.        |                                                                                                    |
|--------------------------------------------------------------------------------|--------------------------------|---------------------------------------------------------------------|---------------------------------------------------|----------------------------------------------------------------------------------------------------|
| Feldname                                                                       | Aktueller Wert                 | Vorgeschlagener Wert                                                | Ihre Aktion 4                                     | Neuer Wert                                                                                                    |
| Betriebsstatus (i)                                                             | In Betrieb                     | In Planung                                                          | Bitte wählen Sie 🔹                                |                                                                                                    |
| Geplantes Inbetriebnahme-                                                      | -                              | 30.09.2022                                                          | Bitte wählen Sie 🔹                                |                                                                                                    |
| chricht an den Netz<br>achricht an den Netzbetreiber                           | <b>zbetreiber</b>              |                                                                     | 5                                                 |                                                                                                    |
| <b>chricht an den Net</b><br>achricht an den Netzbetreiber<br>Hier schreiben   | ø <b>betreiber</b>             |                                                                     | 6                                                 | ×                                                                                                    |
| <b>chricht an den Net</b><br>achricht an den Netzbetreiber<br>Hier schreiben   | ø <b>betreiber</b>             |                                                                     | 6<br>Verwend<br>Netzbetr                          | ×<br>en Sie dieses Feld, um dem<br>eiber Hinweise oder Bemer-                                                              |
| <b>chricht an den Net</b> z<br>achricht an den Netzbetreiber<br>Hier schreiben | øbetreiber                     |                                                                     | 6<br>Verwend<br>Netzbetr<br>kungen z<br>rekturvo  | ×<br>en Sie dieses Feld, um dem<br>eiber Hinweise oder Bemer-<br>u Ihrer Bearbeitung des Kor-<br>rschlags zu übermitteln.  |
| <b>chricht an den Net</b> z<br>achricht an den Netzbetreiber<br>Hier schreiben | øbetreiber                     |                                                                     | 6<br>Verwend<br>Netzbetr<br>kungen z<br>rekturvoz | ×<br>en Sie dieses Feld, um dem<br>eiber Hinweise oder Bemer-<br>tu Ihrer Bearbeitung des Kor-<br>rschlags zu übermitteln. |

Wenn Sie die Korrektur des Betriebsstatus ablehnen, dann müssen Sie eine Nachricht an den Netzbetreiber (oder an die Qualitätssicherung der Bundesnetzagentur) zur Erläuterung der Ablehnung eintragen (**B**).

Schicken Sie zuletzt den Korrekturvorschlag durch Klicken auf die Schaltfläche "Bearbeitung abschließen" ab (7).

## Hinweis:

Wenn der Betriebsstatus durch die Korrektur als "in Planung" registriert wird, müssen Sie die Einheit erneut "in Betrieb" registrieren, sobald Sie die Einheit tatsächlich in Betrieb genommen haben.